## INFÓRMATE

## CICLOS FORMATIVOS

## GRADO MEDIO

## 1) Primer paso:

http://www.juntadeandalucia.es/educacion/portals/web/formac ion-profesional-andaluza

 Seleccionas la opción que sale a tu derecha "Oferta Formativa"

**2) Segundo paso:** Cuando ya estás dentro, habrá 4 opciones pero debes seleccionar la 2º. "*Oferta Presencial de Ciclos Formativos*".

A continuación se abrirá una nueva pestaña en la que debes seleccionar tus datos en las opciones que te dan:

• El nivel, la provincia y el ciclo formativo que quieres realizar.

**3) Tercer Paso:** Una vez que hayas completado tus datos, le das a buscar y ya se abrirán todas las opciones de los centros tanto públicos como privados, sus números de teléfonos, sus códigos postales, etc.

REALIZADO POR: RAÚL RUBIO (FPB2)